# 【医師連絡票アップロードのやり方】

1.予約時にアップロードする方法

# ①予約時、受診状況「受診済」を選択

| ÷                    | 病状の入力                         |
|----------------------|-------------------------------|
| 2025/0               | 3/24 (月)                      |
| 🧱 病                  | 児保育室 「キッズケア ポノ」               |
| <sup>ta</sup> b      | ずかるこはなこ                       |
| 指定医療                 | 機関                            |
| アロハさ                 | こどもクリニック 併設 🖸                 |
| <b>受診状況</b><br>● 受診済 | <u>必須</u><br>:<br>:<br>:<br>: |
| 受診した医                | - ウ 文 ジ タ 了 止<br>:療機関 (必須)    |
| ○ アロハ                | こどもクリニック(併設医療機関)              |
| ○他の医                 | 療機関                           |
| 病院、ク                 | リニック名を入力                      |

### ②医師連絡票「あり」を選択

| ~                                      | 病状(                                | の入力               |     |
|----------------------------------------|------------------------------------|-------------------|-----|
| <b>受診した医</b><br>● アロハ<br>○ 他の医<br>病院、ク | 療機関 必須<br>こどもクリニ<br>療機関<br>リニック名を2 | ック(併設医療機          | (関) |
| 受診した日<br>2025/03                       | 時 <i>必</i> 須<br>3/24               | 10時ごろ             | \$  |
| <b>医師連絡票</b><br>● あり<br>○ なし           | 必須                                 |                   |     |
| 医師連絡票の                                 |                                    | ドレてください <u>必須</u> | C   |
|                                        | 写真                                 | を選択               |     |

## ③端末に写真がある場合は「写真ライブラリ」か「ファイルを選択」 ④写真を選択し、画像が表示されたらアップロード完了 その場で撮る場合は「写真を撮る」を選択

| ←                                                                      | 病状0                                                   | )入力                                                   |   |  |
|------------------------------------------------------------------------|-------------------------------------------------------|-------------------------------------------------------|---|--|
| <ul> <li>受診した医療機関 ● アロハこどもクリニック(併設医療機関)     <li>他の医療機関</li> </li></ul> |                                                       |                                                       |   |  |
| 病院、クリニック名を入力<br>受診した日時 <i>後</i> 須<br>2025/03/24 10時ごろ \$               |                                                       |                                                       | • |  |
| <b>医師連絡</b><br>● あり<br>○ なし                                            |                                                       |                                                       |   |  |
| 医師》絡                                                                   | <sup>要の定事をマップロー1</sup><br>写真ライブラリ<br>写真を撮る<br>ファイルを選択 | 21 <del>- 7</del> ∕ <del>1</del> 2 <del>- 1</del> 1 √ |   |  |
|                                                                        | 写真る                                                   | 選択                                                    |   |  |

| ← 病状の       | の入力              |    |
|-------------|------------------|----|
| 病院、クリニック名を入 | . <del>,</del> , |    |
| 受診した日時 🔊 🖉  |                  |    |
| 2025/03/24  | 10時ごろ            | \$ |
| 医師連絡票       |                  |    |
| ○なし         |                  |    |
|             | VUTKEBU 💩        |    |
| 写真有         | E選択              |    |

# 2.予約内容変更時にアップロードする方法

①LINEの「予約の変更、キャンセル」または、トップページの「入力した情報を確認、変更する」を選択

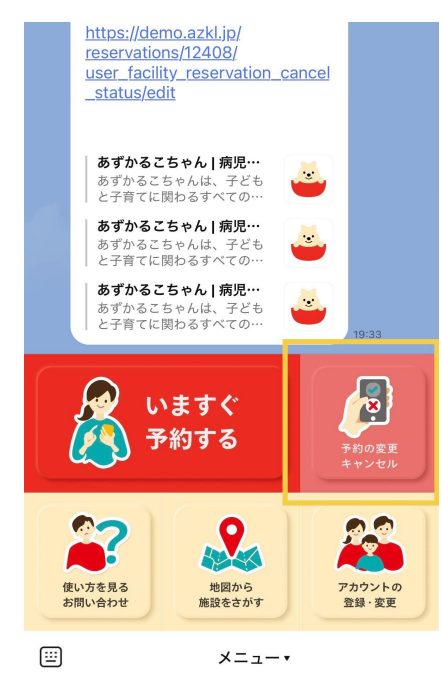

| <b>あず</b> かるこちゃん<br><sup>東ス度第42,05787-ビス</sup> |
|------------------------------------------------|
| 自分以外の保護者を設定しておくと便利です                           |
| 🛝 ただいまの予約                                      |
| 施設確認中                                          |
| 2025/3/24 (月)                                  |
| 8:30~18:00                                     |
| 👹 病児保育室 「キッズケア ポノ」                             |
| はな あずかるこ はなこ                                   |
| ▲ 予約は確定していません。<br>施設から利用可否の連絡が来ますので、お待         |
| ちください。                                         |
|                                                |
| 入力した情報を確認、変更する                                 |
| 予約をキャンセルする                                     |
| 今すぐ予約する                                        |
|                                                |

# ②「予約詳細画面」を下にスクロールし、「予約内容を変更」をタップ

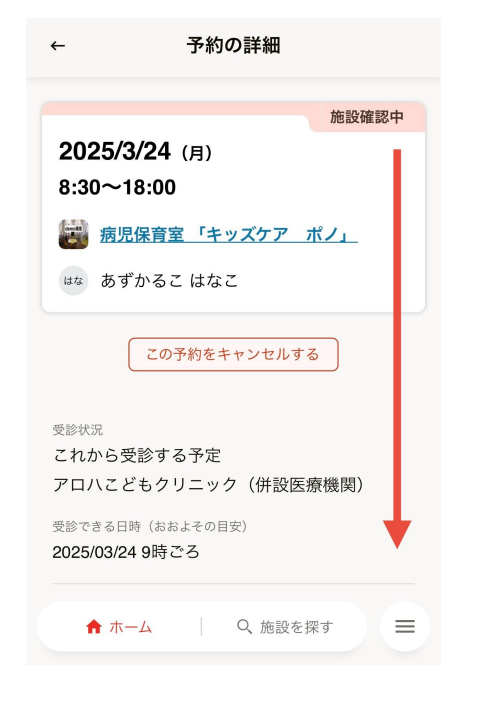

| ~                           | 予約の詳細                |
|-----------------------------|----------------------|
| あり<br>気管支喘息                 | l                    |
| <sup>既往歴</sup><br>あり<br>川崎病 |                      |
| 普段使っている<br>なし               | S                    |
| かかりつけの#<br>なし               | <b>清院、クリニック</b>      |
| 保育士に知っ <sup></sup><br>なし    | ておいてほしいこと            |
|                             | 予約内容を変更              |
|                             |                      |
| ♠ ホ-                        | - <u>ム</u> Q 施設を探す 三 |

### ② 1-①からと同じ操作をする